## Wireless connection WIFI-UNIPA-WPA and WIFI-UNIPA-WPA-A for users with system Windows Vista

## Prerequisites:

<u>For the students</u>: the user name can be found once you have accessed the student portal (http://studenti.unipa.it), while the password is the one you use to log in

<u>For teachers, technical and administrative staff</u>: valid username and password of the username@unipa.it type and password.

<u>For external users</u>: username of the <u>username@wifi.unipa.it</u> type and its password communicated once you have completed the form on <u>http://www.unipa.it/wifi</u>

## Instructions:

The available SSIDs will typically be wifi-unipa-wpa, for connection using the IEEE standard 802.11b/g within radio frequencies around 2.4ghz, and wifi-unipa-wpa-a for connection using the IEEE 802.11a standard within radio frequencies of around 5,4ghz (the latter plus modern and with greater performance).

Right-click on the network icon on the panel and select "Network and Sharing Center".

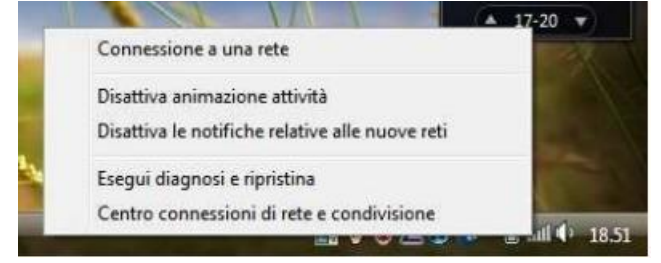

Click on the "Manage wireless networks" icon.

| e Modifica Visualizza Strum                                                                                       | nenti ?                            |                                              |                     |
|----------------------------------------------------------------------------------------------------|------------------------------------|----------------------------------------------|---------------------|
| Attività<br>Visualizza computer e<br>dispositivi                                                                  | Centro connession                  | ni di rete e condivisione<br>Visuelizza      | mappa completa      |
| Connessione a una rete<br>Gestricci reti wireless<br>Contigura connessione o rete<br>Gestisci connessioni di rete | NAN<br>(Questo c                   | INY Più reti I                               | ()<br>nternet       |
| Esegui diagnosi e ripristina                                                                                      | 🚽 wifi-unipa-wpa-a (Rete pubblica) |                                              | Personalizza        |
|                                                                                                    | Accesso                            | Solo locale                                  |                     |
| _///                                                                                                    | Connessione                        | Connessione rete wireless (wifi-unipa-wpa-a) | Visualizza<br>stato |
| 11 21                                                                                                    |                                    | et Potenza segnale: buona                    | Disconnetti         |
|                                                                                                    | Sete non identifica                | ata (Rete pubblica)                          | Personalizza        |
|                                                                                                    | Accesso                            | Solo locale                                  |                     |
|                                                                                                    | Connessione                        | Connessione rete wireless (wifi-unipa-wpa-a) | Visualizza<br>stato |
| Vedere anche                                                                                                    |                                    | att Potenza segnale: buona                   | Disconnetti         |

If already present, delete the profiles related to wifi-unipa-wpa and wifi-unipa-wpa-a and select "Add" for recreate them from scratch.

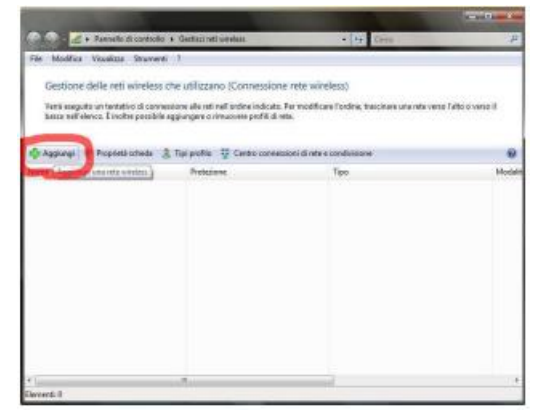

Click on "Manually create a network profile".

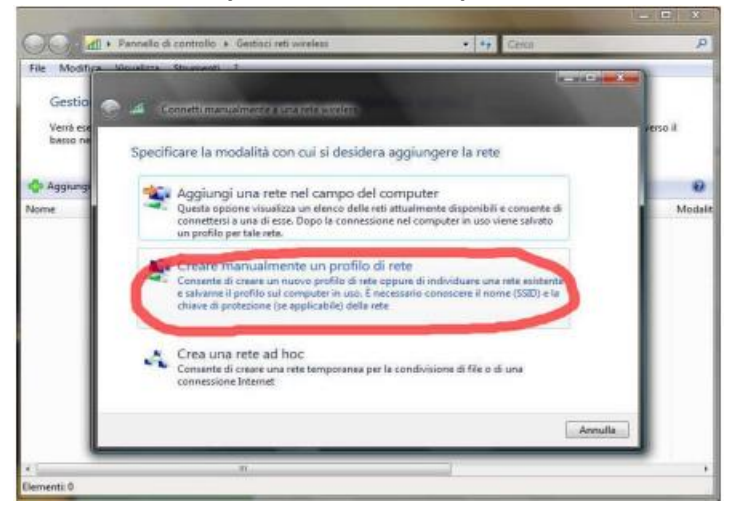

Set the network according to the following parameters: Network name (SSID): **wifi-unipa-wpa** and **wifi-unipa-wpa-a** Network authentication: **WPA2 ENTERPRISE** Data encryption: **AES** 

| Nome di rete:                         | wifi-unipa-wpa                |                              |
|---------------------------------------|-------------------------------|------------------------------|
| Tipo di protezione:                   | WPA2-Enterprise               | •                            |
| Tipo di crittografia:                 | AES                           | -                            |
| Chiave di protezione o<br>passphrase: |                               | 🗌 Visualizza caratteri       |
| V Avvia questa conness                | ione automaticamente          |                              |
| 🔽 Connetti anche se la r              | ete non sta trasmettendo      |                              |
| Avviso: la selezione di questa        | a opzione potrebbe compromett | ere la privacy del computer. |

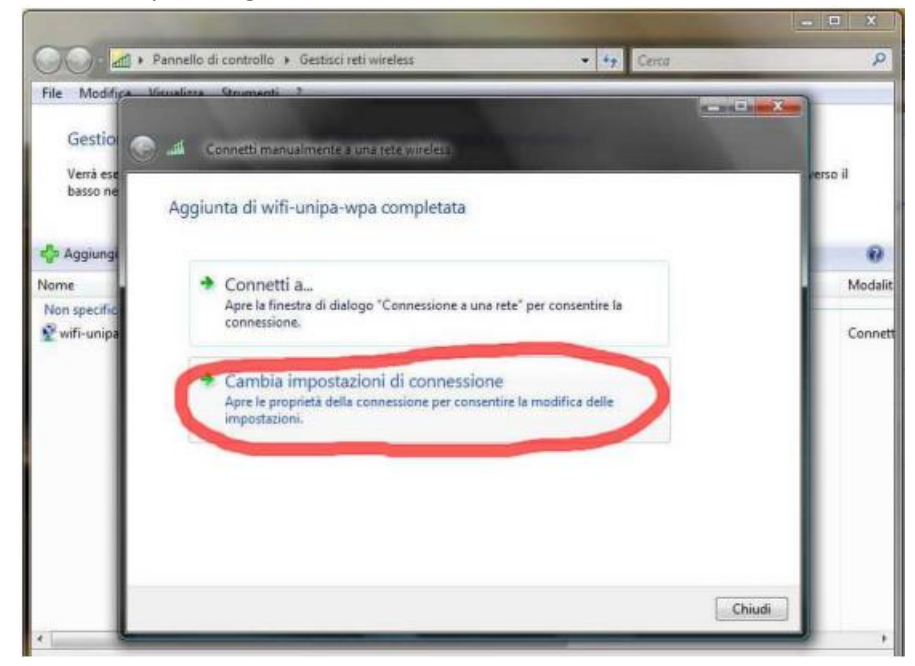

Continue by clicking on the "Next" button then, on the new window, select "Change connection settings".

Set the flags as shown then select the **"Protection**" tab to continue the configuration of protection.

| Connessione Protezione              | 2                                        |
|-------------------------------------|------------------------------------------|
| Nome:                               | wifi-unipa-wpa-a                         |
| SSID:                               | wifi-unipa-wpa-a                         |
| Tipo di rete:                       | Punto di accesso                         |
| Disponibilità della rete:           | Tutti gli utenti                         |
| Connetti automatica<br>uel computer | amente quando la rete si trova nel campo |
| 🛄 Connetti a una rete               | con preferenza superiore, se disponibile |
| Connetti anche se la                | a rete non sta trasmettendo              |
|                                     |                                          |
|                                     |                                          |
|                                     |                                          |
|                                     |                                          |
|                                     |                                          |
|                                     |                                          |
|                                     |                                          |
|                                     |                                          |
|                                     |                                          |
|                                     |                                          |

Also in this tab the checkboxes must be set as from figure.

| onnessione Protezone                                                  |                            |                                                |     |
|-----------------------------------------------------------------------|----------------------------|------------------------------------------------|-----|
| Tipo di protezione:                                                   | WPA2-Enter                 | prise                                          | •   |
| Tipo di crittografia:                                                 | AES                        |                                                | •   |
| PEAP (Protected EAP)                                                  | 1                          | impostazio                                     | oni |
| Memorizza informazion<br>connessioni a questa                         | ni utente per succ<br>rete | <ul> <li>Impostazio</li> <li>essive</li> </ul> | inc |
| PEAP (Protected EAP)<br>Memorizza informazion<br>connessioni a questa | ni utente per succ<br>rete | • mpostazio                                    | ani |
| PEAP (Protected EAP)<br>Memorizza informazior<br>connessioni a questa | ni utente per succ<br>rete | ▼   impostazio                                 | oni |
| PEAP (Protected EAP)<br>Memorizza informazior<br>connessioni a questa | ni utente per succ<br>rete | ✓ Impostazio<br>essive                         | oni |
| PEAP (Protected EAP)<br>Memorizza informazion connessioni a questa    | ni utente per succ<br>rete | ▼   impostazio                                 | oni |

Click on the "Settings..." button and set everything as shown; finally click on "Configure..."

| -                                                                                                    |                                                                                                    |                   |
|----------------------------------------------------------------------------------------------------|----------------------------------------------------------------------------------------------------|-------------------|
| Convalida cei                                                                                                    | runcato server                                                                                                    |                   |
| Connetti ai s                                                                                                    | erver seguenti:                                                                                                    |                   |
|                                                                                                    |                                                                                                    |                   |
| Autorità di certi                                                                                                    | ricazione principale attendibili:                                                                                                    |                   |
| Class 3 Pub                                                                                                    | lic Primary Cerunication Authorit                                                                                                    | <u> </u>          |
| Dekart Cert                                                                                                    | the Authority                                                                                                    | _                 |
| GlobalSign                                                                                                    | Root CA                                                                                                    | -                 |
| GTE Cyber                                                                                                    | rust Global Root                                                                                                    |                   |
| Microsoft R                                                                                                    | oot Authority                                                                                                    |                   |
| Microsoft R                                                                                                    | oot Certificate Authority                                                                                                    |                   |
| Secure Ser                                                                                                    | ver Certification Authority                                                                                                    |                   |
|                                                                                                    |                                                                                                    |                   |
| Non chieder                                                                                                    | e all'utente di autorizzare nuovi s                                                                                                    | server o autorità |
| Non chieder<br>di certificazio<br>lezionare il meto<br>assword protett                                                            | e all'utente di autorizzare nuovi :<br>ine attendibili.<br>ido di autenticazione:<br>a (EAP-MSCHAP v2)                                                                   | server o autorità |
| Non chieder<br>di certificazio<br>lezionare il meto<br>assword protetti<br>Abilita riconnes<br>Attiva controlli<br>Disconnetti se | e all'utente di autorizzare nuovi :<br>ne attendibili.<br>do di autenticazione:<br>a (EAP-MSCHAP v2)<br>isione rapida<br>quarantena<br>il server non presenta TLV di cry | Configura.        |
| Non chieder<br>di certificazio<br>lezionare il meto<br>assword protetti<br>Abilita riconnes<br>Attiva controlli<br>Disconnetti se | e all'utente di autorizzare nuovi :<br>ne attendibili.<br>do di autenticazione:<br>a (EAP-MSCHAP v2)<br>sione rapida<br>quarantena<br>il server non presenta TLV di cry  | Configura.        |
| Non chieder<br>di certificazio<br>lezionare il meto<br>assword protetti<br>Abilita riconnes<br>Attiva controlli<br>Disconnetti se | e all'utente di autorizzare nuovi :<br>ne attendibili.<br>do di autenticazione:<br>a (EAP-MSCHAP v2)<br>sione rapida<br>quarantena<br>il server non presenta TLV di cry  | Configura.        |

**Uncheck** the box in the **EAP MSCHAPv2** property window... and give "**OK**" on all windows to complete the configuration. Of course, if you have a network card that supports frequencies 802.11a it will be necessary to repeat the previous steps also for the wifi-unipa-wpa-a network.

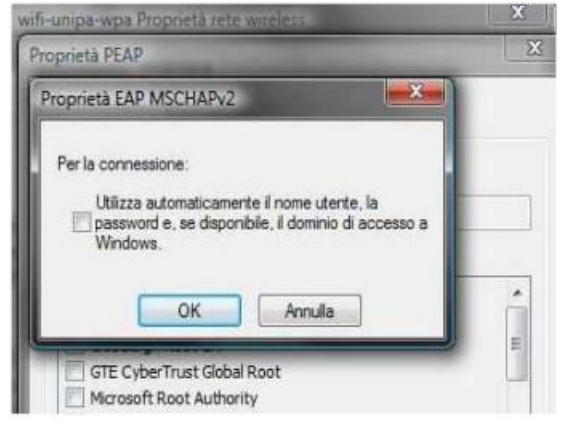

## Click the network icon again and choose "Connect to a network"

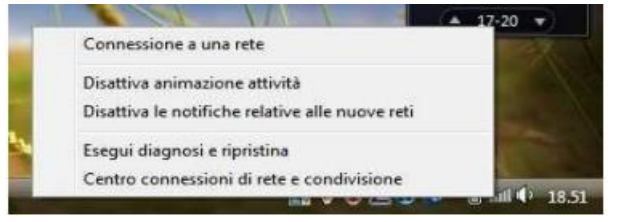

Select the network to connect to (wifi-unipa-wpa-a, in the example) and click on "Connect"

| Mostra                | Tutte                                        |                |                         | (       |
|-----------------------|----------------------------------------------|----------------|-------------------------|---------|
| Connessio             | ni remote e VPN                              |                |                         | ~       |
| 1 c                   | onnessione remota                            | Connessio      | one remota              | m       |
| -                     | and a little little little little            |                |                         | -       |
| Connessue             | ING FOLG WITHING                             | 11.541.01.2551 |                         | 0111-02 |
|                       | ifi-unipa-wpa-a                              | Rete prote     | tta                     | lin-    |
| and the second second |                                              | -              | Nome when minsternes    | -       |
| 1.000                 | And a state of the state of the state of the | Date nonth     | Potenza segnale: Buono  |         |
| 1. v                  | mi-unip-wpa                                  | nese prote     | Time di mentaniana WBA3 |         |

You will be asked to enter additional information (username and password)

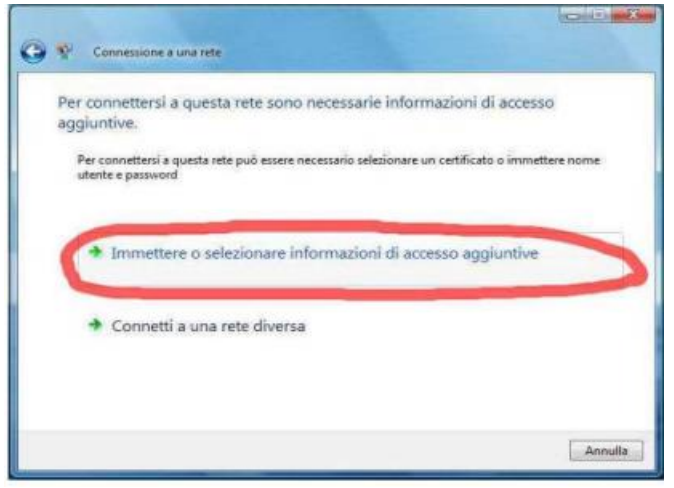

Enter your username **including** domain (nickname@studenti.unipa.it or <u>nickname@unipa.it</u> for teachers/administrative staff), the password **used to access the student portal** (the email password for teachers and staff) and click ok (the entry "Domain access" **must be left empty**)

| Per connettersi<br>aggiuntive.<br>Per connettersi a | Immissione creder          |                               | ere nome |
|-----------------------------------------------------|----------------------------|-------------------------------|----------|
| <ul> <li>Immette</li> </ul>                         |                            |                               |          |
|                                                     | Nome utente:               | mario.rossi@studenti.unipa.it |          |
| + Connett                                           | Password:                  |                               |          |
|                                                     | Memorizza nam              | e utente e namouril           |          |
|                                                     |                            | OK Ansula                     |          |
|                                                     |                            |                               | An       |
| 0                                                   | V Consecutive a constraint |                               |          |
|                                                     | Connessione a will-unipa   | wpa-a riuscita                |          |
|                                                     |                            |                               |          |
|                                                     |                            |                               |          |
|                                                     |                            |                               |          |
|                                                     |                            |                               |          |

In case of difficulties:

• Recheck the settings (especially take care to select or deselect **as from the figure** all the boxes)

- Update the operating system and the driver of your wireless network card.
- Remember that the IP address must be set dynamically.
- Before requesting assistance, check the Wifi FAQs.

• Verify that your credentials are active by including them on the following website

https://cas.unipa.it/sso/login and if you cannot access contact authentication-support@unipa.it

http://www.unipa.it/wifi

For any communication send your email to: wifi-support@unipa.it